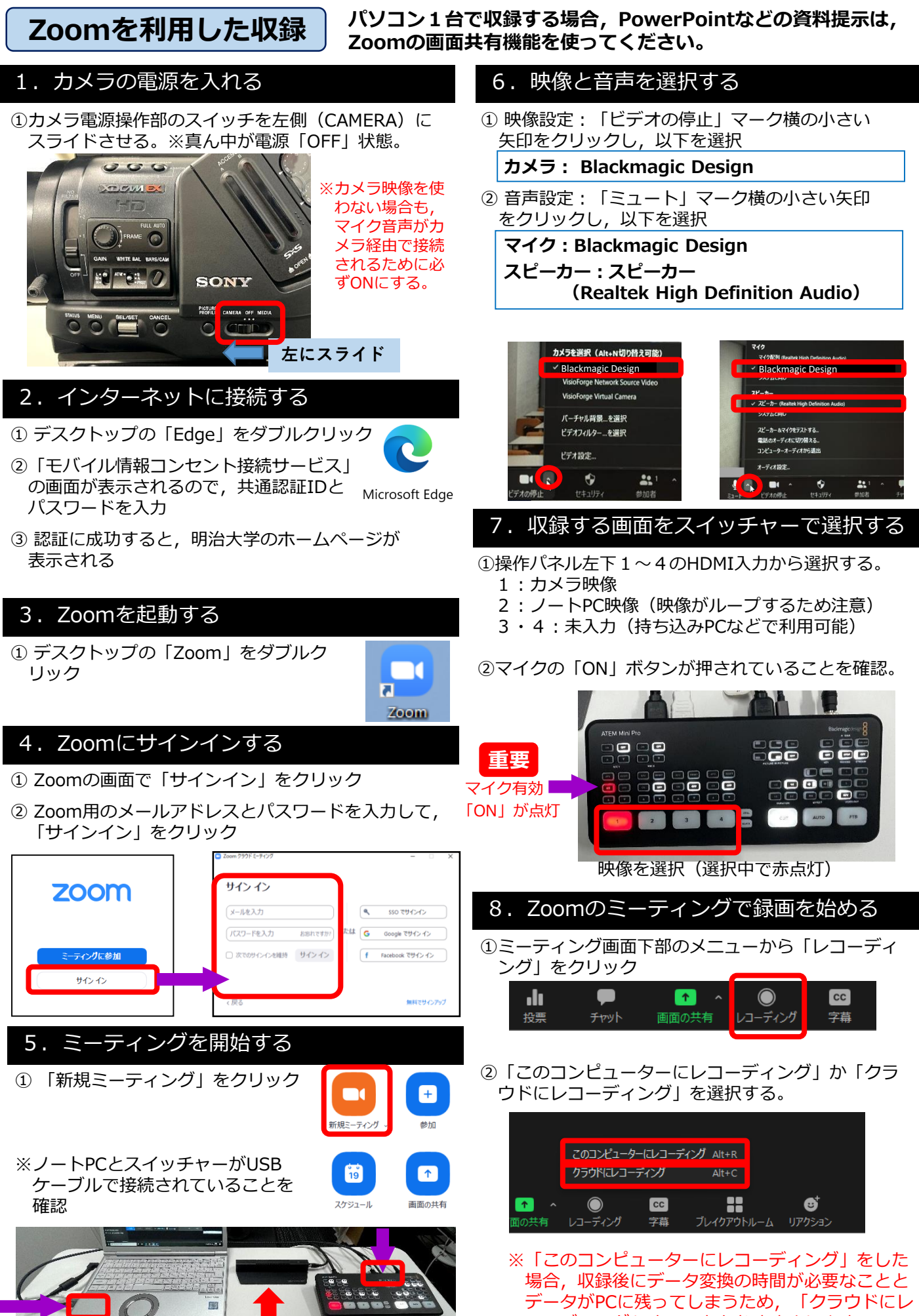

コーディング」することをおすすめします。 **エ**ー

マイク

# Zoom Recording

If you recording with a single PC, please use Zoom's screen sharing function to present materials such as PowerPoint.

## 1. Turn on the Camera Power

1)Slide Power button to lefts side for turn on the Camera XIf button placed on middle means [OFF]

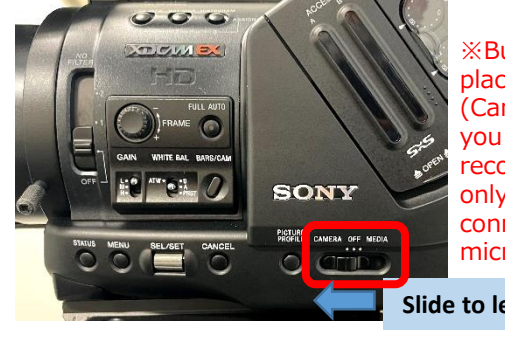

**%Button must** place on left (Camera) even you wish to recording sound only for connecting microphone.

Slide to left side

## 2. Connect to internet

Click [Edge] icon from desktop

 Login with Meiji University Authentication account on 「モバイル情報コンセント 接続サービス / Information Outlet Connection Service | page

Microsoft Edge

3 Meiji University Homepage will shown on the screen after login

#### 3. Start Zoom

Click [Zoom] icon from desktop

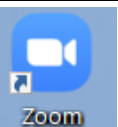

Switcher

#### 4. Sign-in Zoom

- ① Click「サインイン Sign-in」
- ② Enter the e-mail address for zoom account & PW ⇒「サインイン Sign-in」

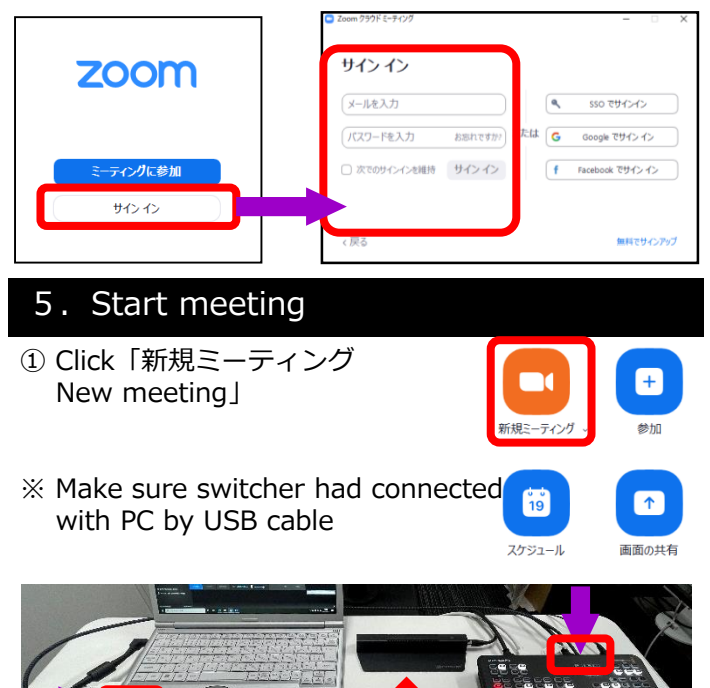

Microphone

# 6. Setting Video & Audio

① Video : Click the arrow mark right side of camera icon

Camera カメラ: Blackmagic Design

2 Audio : Click the arrow mark right side of microphone icon

Microphone マイク: Blackmagic Design Speaker スピーカー : スピーカー (Realtek High Definition Audio)

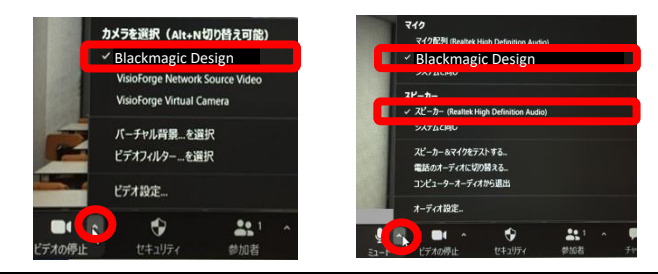

## 7. Select recording screen from swithcer

- (1) Select screen HDMI  $1 \sim 4$ 
  - 1 : Camera
  - 2 : Arranged PC screen
    - (Please note the screen will repeated)
  - 3 · 4 : User input (User Own PC etc.)
- ② Check Microphone [On]

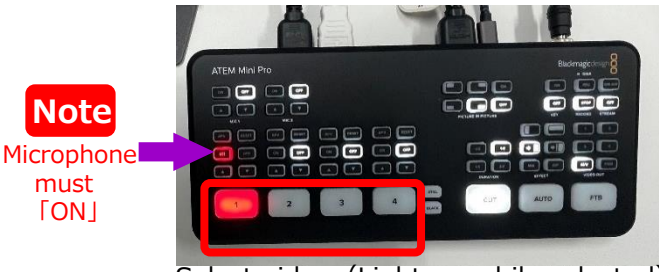

Select video (Light on while selected)

- 8. Start recording from Zoom meetin
- ① Click 「レコーディング Recording」

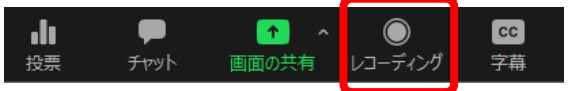

②「このコンピューターにレコーディング Save on this Computer」or「クラウドにレコーディング Record to the Cloud

|                                       | マのコンピューク     |          | *ハガ altern |                 |  |
|---------------------------------------|--------------|----------|------------|-----------------|--|
|                                       | クラウドにレコー     | ディング     | Alt+C      |                 |  |
| ▲ ▲ ▲ ▲ ▲ ▲ ▲ ▲ ▲ ▲ ▲ ▲ ▲ ▲ ▲ ▲ ▲ ▲ ▲ | ●<br>レコーディング | cc<br>字幕 | ブレイクアウトルーム | €<br>↓<br>アクション |  |

※「クラウドにレコーディング Record to the Cloud ] Recommended. Conversion time is required for saving on PC.